How to re-connect to QuickBooks Online Connector from the DBSync Website

Step 1: Login to www.mydbsync.com. Click on My Account, Customer Login.

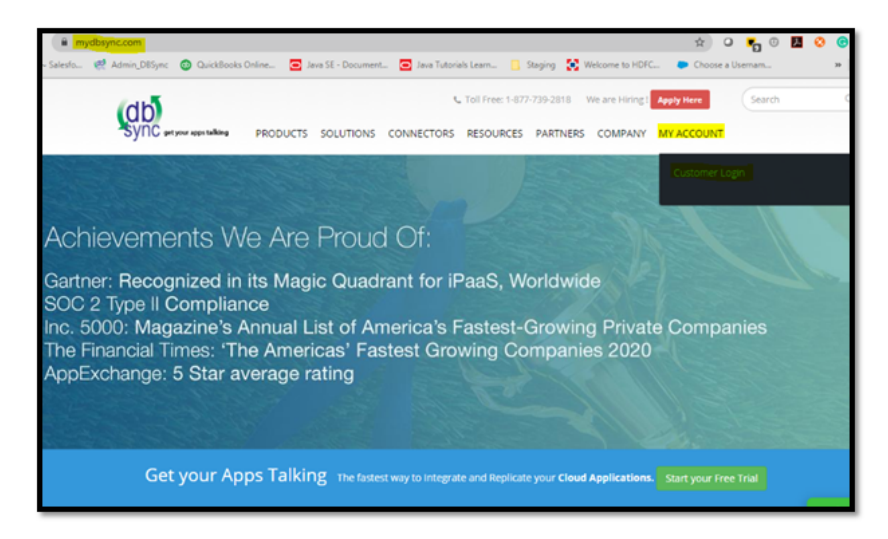

Step 2: Enter your DBSync Username and Password. Click on Sign In.

|                                       | username@domainname.com                     |        |
|---------------------------------------|---------------------------------------------|--------|
|                                       |                                             |        |
|                                       | Sign in                                     |        |
|                                       | Forgot password?<br>Do not have an account? |        |
|                                       | Create an account                           |        |
|                                       | 0                                           |        |
| Copyright 2020 DBSync Terms & Privacy |                                             | © 2020 |

Step 3: Once you log-in, you will see the DBSync Home page. Click on the Development Studio button.

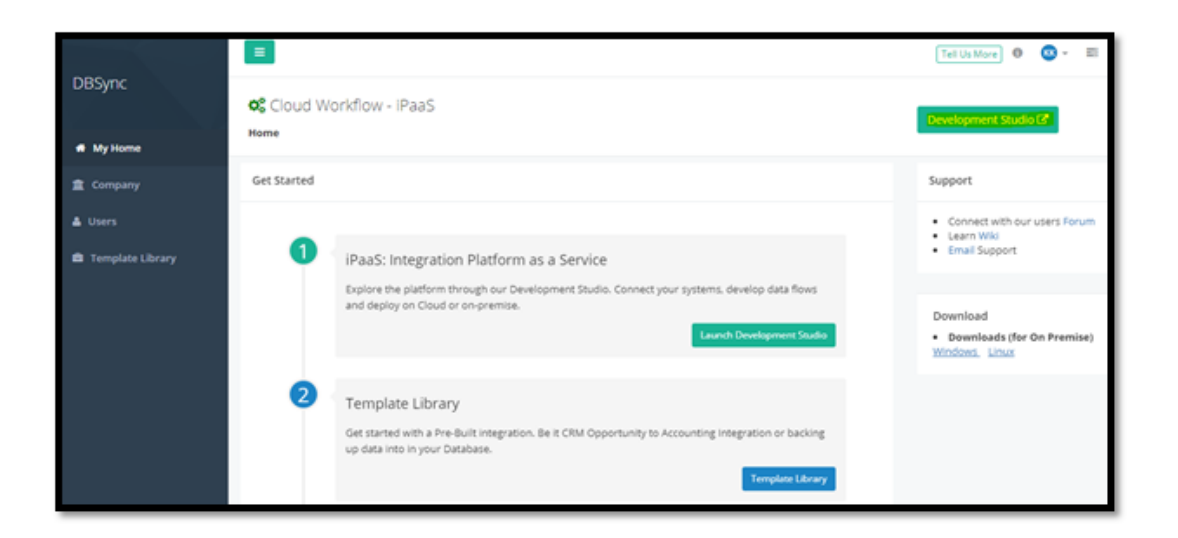

## Step 4: Click on the Project Name or Edit button.

| Projects<br>Home / Projects                                                   |                             |         |
|-------------------------------------------------------------------------------|-----------------------------|---------|
| All Projects                                                                  |                             | ± +     |
| Name                                                                          | Activity                    | Actions |
| SalesforceQuickBooksOnlineBiDirectional<br>Last Modified Aug 12, 2015 3:07 pm | 10 Processes<br>0 Scheduled | 284     |
| SalesforceQuickBooksBiDirectional_v2<br>Last Modified Aug 07, 2015 4:26 pm    | 1 Processes<br>0 Scheduled  | / 8 ±   |

## Step 5: Click on the Connectors section on the left tab.

| <ul> <li>Connectors</li> <li>Projects</li> </ul>                                   | SalesforceQuickBooksOnlineBiDirectional<br>Home / SalesforceQuickBooksOnlineBiDirectional |         |
|------------------------------------------------------------------------------------|-------------------------------------------------------------------------------------------|---------|
| ♦ Functions                                                                        | All Processes                                                                             | + ± 16- |
| SalesforceQuick                                                                    | Name                                                                                      | Actions |
| <ul> <li>C Processes ✓</li> <li>O SFQB_Opportunit</li> </ul>                       | SFQB_OpportunityToInvoice<br>3 Workflow(s)<br>Last Executed Jul 14, 2020 9:39 pm          |         |
| <ul> <li>● SFQ8_Item</li> <li>● SFQ8_Account</li> <li>● SFQ8_Opportunit</li> </ul> | SFQB_Item<br>2 Workflow(s)<br>Last Executed N/A                                           |         |

Step 6: Click on QuickBooksOnline or Edit button.

| Connectors<br>Home / <b>Connectors</b>                     |                                  |                      |
|------------------------------------------------------------|----------------------------------|----------------------|
| All Connectors                                             |                                  | Create New Connector |
| Name                                                       | Туре                             | Actions              |
| SalesforceQuickBooksOnlineBiDirectional / QuickBooksOnline | QuickBooks Online Rest Connector | Color Delece         |

Step 7: Keep logged in to your QuickBooks Online instance in the same window.

Note: Connect to the same instance of QuickBooks online which was connected previously.

Step 8: After clicking on QuickBooks Online or Edit button, click on "Would you like to re-connect?"

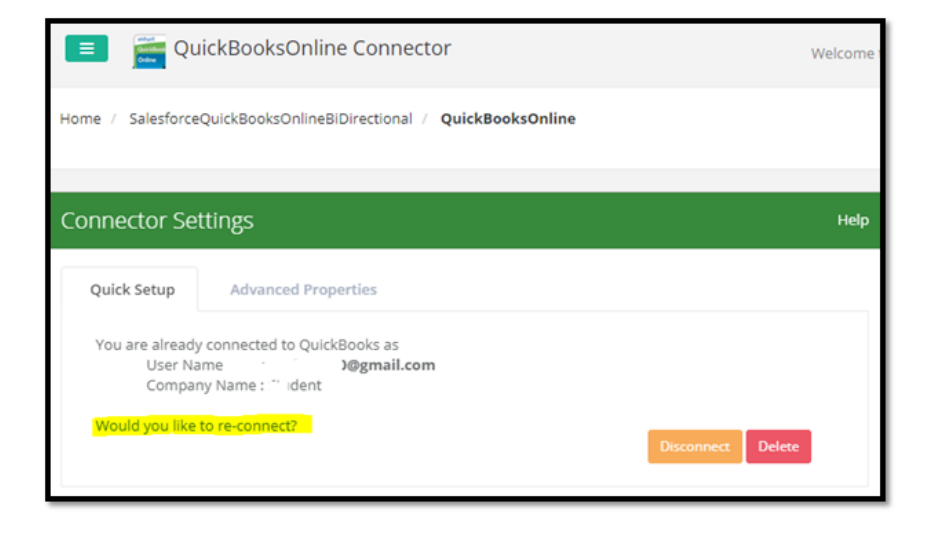

Step 9: Select the environment as required (normally it would be Production/Developer Instance). Then, click on "Connect to QuickBooks" button.

| Connector Se                                         | ttings                     |                               | Нер               |
|------------------------------------------------------|----------------------------|-------------------------------|-------------------|
| Quick Setup                                          | Advanced Pro               | operties                      |                   |
| You are alread<br>User N.<br>Compa<br>Would you like | y connected to Quid<br>ame | ckBooks as<br>J@gmail.com     |                   |
| Er                                                   | vironment                  | Production/Developer Instance | ~                 |
| 0                                                    | Connect to Quick           | Books                         | Disconnect Delete |

Step 10: Click on the "Connect" button at the bottom right corner of the pop-up. You will get connected to the QuickBooks Online instance that is opened in the same window.

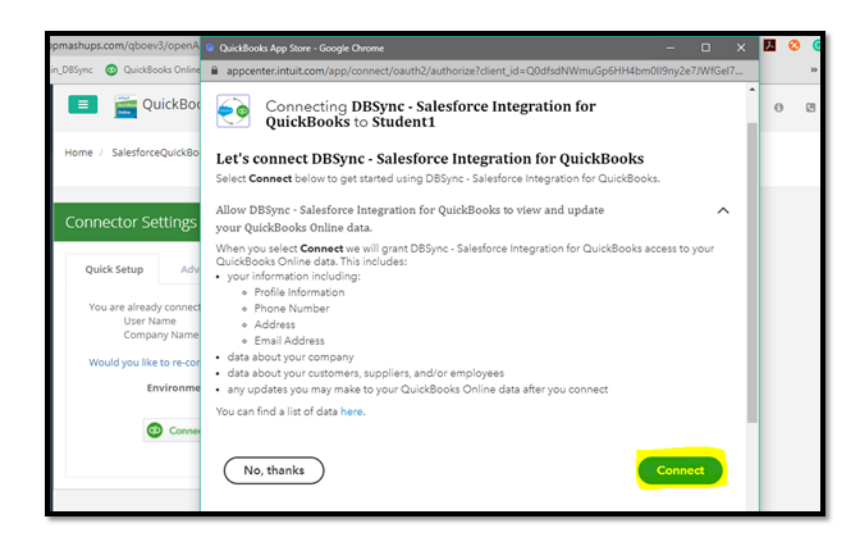

Step 11: Click on Advanced properties. Then, save and validate the connection by clicking on the "Validate Connection" button.

| Quick Setup Advar   | iced Properties                                                               |
|---------------------|-------------------------------------------------------------------------------|
| User OAuth Key      | eyjlbmMiOijBMTI4Q0JDLUhTMjU2iiwiYWxnijoiZGlyIn04PuNBbBSn3mJLCij-              |
| User OAuth Secret   |                                                                               |
| Realm Id            | 9130349102770236                                                              |
| Datasource          | QBO                                                                           |
| OAuth URL           | $\label{eq:url:qboev3oauth.m?profileName={0}&selectedAdapter={1}&command=re}$ |
| Environment         | Production/Developer Instance                                                 |
| Successfully Valida | ted Delete Saved Successfully.                                                |